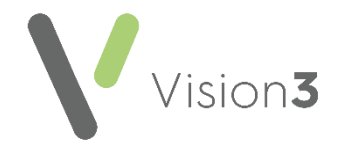

## GP2GP Processing - EMIS vs Vision 3

The following table is designed to help you transition from using **EMIS** to **Vision 3** for GP2GP record processing:

|   | EMIS                                                                                                    | Vision 3                                                                                                    |
|---|----------------------------------------------------------------------------------------------------|----------------------------------------------------------------------------------------------------|
| 1 | Patient registers at the new practice and the records are requested from the Practitioner Services Division (PSD).                                                                                                    | Patient registers at the new practice and the records are automatically requested from the Practitioner Services Division (PSD).                                                                                                    |
|   | The patient's previous practice checks GP links takes a note of<br>the patient, and exports the records through Docman.<br><b>Note</b> - GP2GP still works the same for <b>EMIS PCS</b> as <b>Vision 3</b> , for<br>example, GP2GP does not work for large messages, remove<br>the tick from <b>Docman</b> and export the old way. | The patient's previous practice check <b>Registration Links</b> , take note of the patient,<br>and export the records through <b>Docman</b> , see <u>GP2GP - Deducting a Patient</u> in the<br><b>Consultation Manager Help Centre</b> for details.<br><b>Note</b> - GP2GP still works the same for <b>EMIS PCS</b> as <b>Vision 3</b> , for example, GP2GP<br>does not work for large messages, remove the tick from <b>Docman</b> and export the<br>old way.                                                                                                    |
| 2 | The GP2GP record is received in <b>Workflow</b> and you work<br>through the records received as required, for example,<br>allergies and medication.                                                                                                    | <ul> <li>Once you have imported a patient record from Docman, see <u>GP2GP</u>-<br/><u>Importing a Docman Record</u> in the Consultation Manager Help Centre for<br/>details, the records display in Mail Manager - Incoming - GP2GP.</li> <li>Right click on the message and select File All, see <u>Filing the Record</u><br/><u>Received</u> in the Consultation Manager Help Centre for details.</li> <li>Add a Reminder to the patient record, see <u>Adding Reminders to Identify</u><br/><u>Patients with a GP2GP Record</u> in the Consultation Manager Help Centre<br/>for details.</li> </ul> |
| 3 | The record is filed.                                                                                                    | <ul> <li>Review degraded data and updated where appropriate, see Processing<br/>Degraded Data - Scotland in the Consultation Manager Help Centre for<br/>details.</li> <li>Review medication, see , see Processing Degraded Data - Scotland in the<br/>Consultation Manager Help Centre for details.</li> </ul>                                                                                                    |
| 5 | Notes summarised.                                                                                                    | Notes summarised.                                                                                                    |

**Note** - When you re-register a returning patient, a GP2GP request is not triggered, see <u>Re-Registration</u> in the **Registration Help Centre** for details.

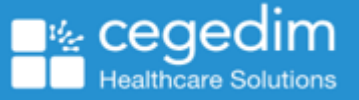